### **TUTORIAL PARA INSCRIÇÃO DOS PROCESSOS SELETIVOS 2023.1**

## REOPÇÃO DE CURSO REINGRESSO TRANSFERÊNCIA OBTENÇÃO DE NOVO TÍTULO

- Acesse o site da COPEVE|CEFET-MG: www.processoseletivo.cefetmg.br

Clique no quadro do processo seletivo desejado, opções:
 Processo Seletivo Superior - Reopção de Curso 2023.1
 Processo Seletivo Superior - Reingresso 2023.1
 Processo Seletivo Superior - Transferência 2023.1
 Processo Seletivo Superior - Obtenção de Novo Título 2023.1

- No quadro "Inscrições" clique em "Realizar/Acompanhar Inscrição (Área do candidato)"

|                   |                                                   |          | ***              | * t∈  | ela ilus        | trativa              |                                                   |
|-------------------|---------------------------------------------------|----------|------------------|-------|-----------------|----------------------|---------------------------------------------------|
| Coordenação d     | <b>PEVE</b><br>CEFET-MG<br>de Processos Seletivos |          |                  |       |                 |                      | <b>CEFET-MG</b>                                   |
| Processo          | Seletivo Superior - Reingr                        | esso 202 | 3.1              |       |                 |                      |                                                   |
| Cursos e          | /agas                                             |          |                  |       |                 |                      | Inscrições                                        |
| Todas a           | as unidades                                       | *        | <b>▼</b> Filtrar |       |                 |                      | Realizar/Acompanhar Inscrição (Área do candidato) |
| Unidade           | Curso                                             | Turno    | Forma            | Vagas | Informações     | Inscrição            | Informações                                       |
| Araxá             | ENGENHARIA DE AUTOMAÇÃO<br>INDUSTRIAL             | Integral | Superior         | 2     | O Sobre o Curso | 🖋 Realizar Inscrição | Edital do Processo Seletivo                       |
| Araxá             | ENGENHARIA DE MINAS                               | Integral | Superior         | 2     | 3 Sobre o Curso | 🖋 Realizar Inscrição | Período de Inscrições                             |
| Belo<br>Horizonte | ADMINISTRAÇÃO                                     | Noturno  | Superior         | 1     | O Sobre o Curso | 🖋 Realizar Inscrição | 07 de novembro até 21 de novembro de 2022         |
| Belo<br>Horizonte | ENGENHARIA DE COMPUTAÇÃO                          | Integral | Superior         | 1     | Sobre o Curso   | 🖋 Realizar Inscrição | Madalas da Dasumantas                             |

- Ao clicar em "Realizar/Acompanhar Inscrição (Área do candidato)" haverá o direcionamento para a página "gov.br"

- Clique em "Entrar com gov.br"

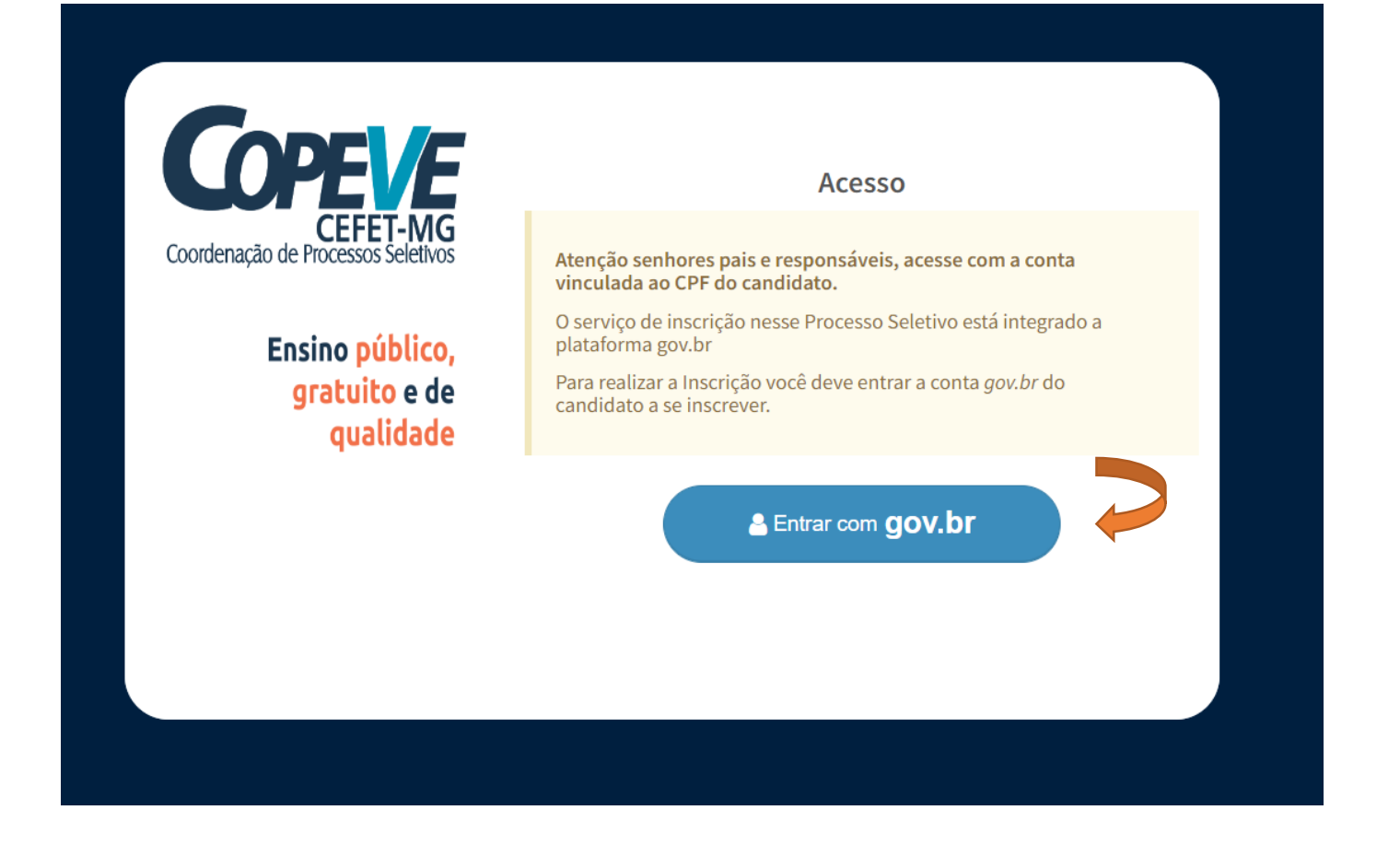

- Digite o n° do CPF do candidato (somente CPF do candidato) e, em seguida, clique em "Continuar"

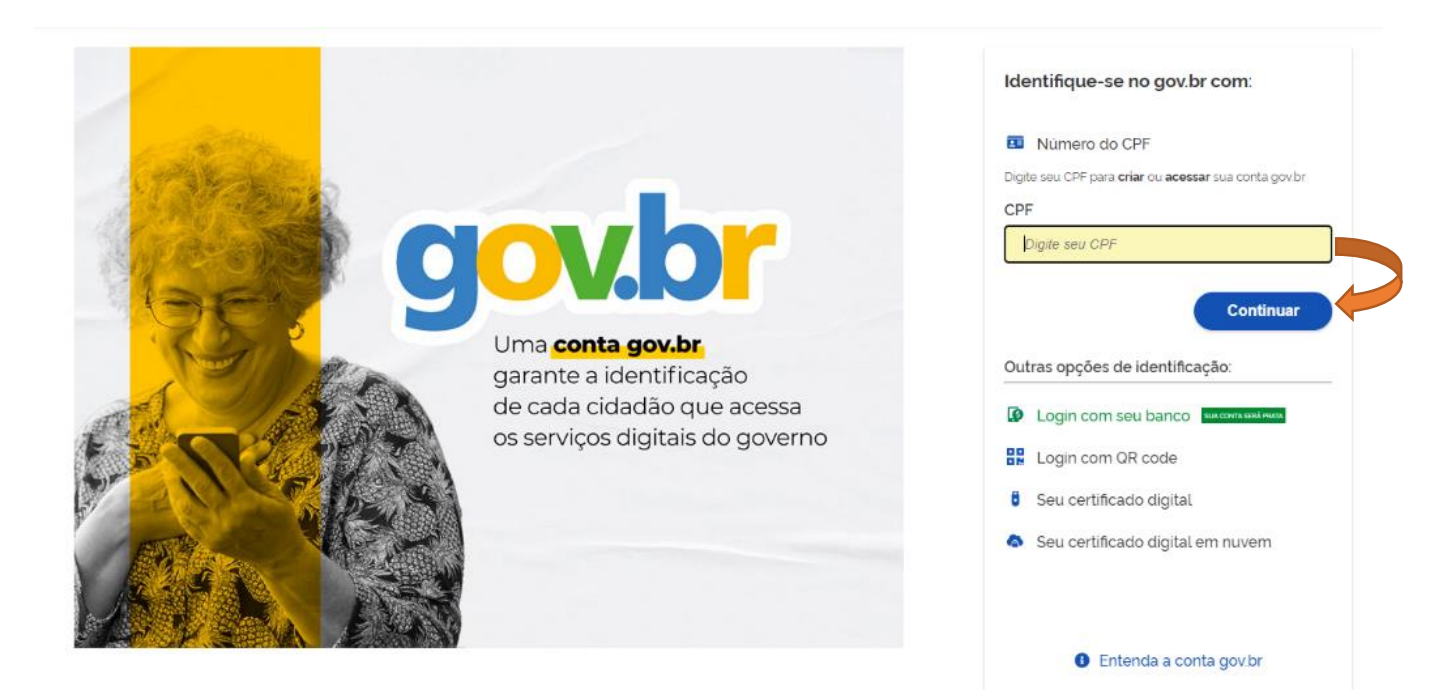

- Caso o candidato **tenha cadastro no "gov.br**" será direcionado à página para que digite a senha cadastrada e clique em "Entrar"

|                                                                    | Digite sua senha<br>CPF                                           |
|--------------------------------------------------------------------|-------------------------------------------------------------------|
| Digite sua senha para acessar o login único do<br>governo federal. | Senha Digite sua senha atual  Esqueci minha senha Cancelar Entrar |
|                                                                    | Ficou com dùvidas?                                                |

- Após digitada a senha, clique em "Autorizar" o uso de dados pessoais

|                                | Autorização de uso de dados pessoais                                                                   |
|--------------------------------|----------------------------------------------------------------------------------------------------|
| Serviço: ACES                  | ISO AO SISTEMA DE GESTÃO DE CANDIDATOS - COPEVE - CENTRO FEDERAL DE EDUCAÇÃO                           |
| TECNOLÓGIC                     | A DE MINAS                                                                                             |
| Este serviço prec              | cisa utilizar as seguintes informações pessoais do seu cadastro:                                       |
| Identidade                     | gov.br                                                                                                 |
| Nome e fot                     | 10                                                                                                    |
| <ul> <li>Endereço d</li> </ul> | le e-mail                                                                                              |
| <ul> <li>Número de</li> </ul>  | telefone celular                                                                                       |
| A partir da sua ap             | provação, a aplicação acima mencionada e a plataforma gov.br utilizarão as informações listadas acima, |
| respeitando <u>os te</u>       | ermos de uso e a política de privacidade                                                               |
|                                |                                                                                                    |
|                                | Negar                                                                                                  |

- Será direcionado ao formulário de preenchimento da inscrição (passo a passo a partir da página 5 deste documento)

- Caso **não recorde ou não saiba a senha da conta "gov.br",** clique em "Esqueci minha senha" e siga as instruções para recuperação da senha

- Caso os recursos para recuperar a senha não sejam suficientes para tal, acesse o link a seguir: https://portaldeservicos.economia.gov.br/atendimento/

- Após recuperada a senha, acesse novamente o site da COPEVE|CEFET-MG (<u>www.processoseletivo.cefetmg.br</u>) e clique no quadro do processo seletivo desejado

- No quadro "Inscrições" clique em "Realizar/Acompanhar Inscrição (Área do candidato)", depois em "Entrar com gov.br" e insira o CPF e senha do candidato cadastrados na conta "gov.br"

- Após inserida a senha, clique em "Autorizar" o uso de dados pessoais

- Será direcionado ao formulário de preenchimento da inscrição (passo a passo a partir da página 5 deste documento)

- Caso o candidato **não tenha cadastro no "gov.br"**, ao digitar o CPF e clicar em "Continuar", será direcionado ao cadastro na página "gov.br"

- Siga todas as etapas de cadastro

| ootão <b>Continuar</b> . | ta de acesso, digite o CPF na tela inicial em https://acesso.gov.br e clique no              |  |
|--------------------------|----------------------------------------------------------------------------------------------|--|
|                          | Identifique-se no gov.br com:                                                                |  |
|                          | Número do CPF                                                                                |  |
|                          | Digite seu CPF para <b>criar</b> ou <b>acessar</b> sua conta gov br                          |  |
|                          | CPF                                                                                          |  |
|                          | Digite seu CPF                                                                               |  |
| éelecione as opçõ        | es de Termo de Uso, Não sou robô e clique no botão Continuar<br>Vamos criar sua conta gov.br |  |
|                          | Vai ser simples!                                                                             |  |
|                          |                                                                                              |  |
|                          | Vamos te guiar durante o processo.                                                           |  |

- Caso haja dúvidas, verifique as orientações contidas no link a seguir: http://faq-login-

unico.servicos.gov.br/en/latest/ perguntasdafaq/contaacesso.html

- Feito o cadastro, acesse novamente o site da COPEVE|CEFET-MG (<u>www.processoseletivo.cefetmg.br</u>) e clique no quadro do processo seletivo desejado

- No quadro "Inscrições" clique em "Realizar/Acompanhar Inscrição (Área do candidato)", depois em "Entrar com gov.br" e insira o CPF e senha do candidato cadastrados na conta "gov.br"

- Após inserida a senha, clique em "Autorizar" o uso de dados pessoais

- Será direcionado ao formulário de preenchimento da inscrição (passo a passo a partir da página 5 deste documento)

# ORIENTAÇÕES PARA O PREENCHIMENTO DO FORMULÁRIO DE INSCRIÇÃO

- O candidato deve escolher a Unidade onde deseja estudar e, após, deve filtrar os cursos disponíveis naquela Unidade

| CEFET-MG<br>Coordenação de Processos Seletivos                       | CEFET-MG   |
|----------------------------------------------------------------------|------------|
| Processo Seletivo Superior - Reingresso 2023.1<br>Realizar Inscrição |            |
| Unidade em que deseja estudar:<br>Todas as unidades                  | ~ <b>~</b> |
| T Filtrar cursos                                                     |            |

- Escolhido o curso dentre os disponíveis, o candidato deve clicar em "Realizar Inscrição" na linha do curso desejado

| Coordenação de Processo                                                      | ET-MG<br>s Seletivos                              |          |          |       | CEFET-MG             |
|------------------------------------------------------------------------------|---------------------------------------------------|----------|----------|-------|----------------------|
| Processo Seletiv                                                             | 70 Superior - Reingresso 2023.1                   |          |          |       |                      |
| Realizar Inscriçã<br>Unidade em que de<br>Belo Horizonte<br>T Filtrar cursos | iO<br>eseja estudar:                              |          |          |       | ~                    |
| Selecione o curso n<br>Unidade                                               | o qual deseja fazer sua inscrição<br><b>Curso</b> | Turno    | Forma    | Vagas | Inscrição            |
| Belo Horizonte                                                               | ADMINISTRAÇÃO                                     | Noturno  | Superior | 1     | 🖋 Realizar Inscrição |
| Belo Horizonte                                                               | ENGENHARIA DE COMPUTAÇÃO                          | Integral | Superior | 1     | 🖋 Realizar Inscrição |
| Belo Horizonte                                                               | ENGENHARIA DE MATERIAIS                           | Integral | Superior | 2     | 🖋 Realizar Inscrição |
| Belo Horizonte                                                               | ENGENHARIA DE PRODUÇÃO CIVIL                      | Noturno  | Superior | 1     |                      |

 A partir deste momento será iniciada a inscrição para o Processo Seletivo.
 O candidato deve ler todas as informações contidas na página, assim como preencher todos os dados necessários

| Coordenação de Processos Seletiv                                                                          | J<br>Toos                                                                                                    | CEFEI                                                                                           |  |
|----------------------------------------------------------------------------------------------------|----------------------------------------------------------------------------------------------------|-------------------------------------------------------------------------------------------------|--|
| Processo Seletivo Su                                                                                      | perior - Reingresso 2023.1 » Re                                                                                                    | alizar Inscrição                                                                                |  |
| O Dados do Process                                                                                        | 60                                                                                                    |                                                                                                 |  |
| Processo Seletivo                                                                                         |                                                                                                    | Edital                                                                                          |  |
| Processo Seletivo Superior - R                                                                            | eingresso 2023.1                                                                                                    | EDITAL Nº 196/2022 (📥 Download)                                                                 |  |
| Curso                                                                                                    |                                                                                                    |                                                                                                 |  |
| ENGENHARIA DE COMPUTAÇÃ                                                                                   | 0                                                                                                    |                                                                                                 |  |
| Unidade                                                                                                   | Turno                                                                                                    | Forma                                                                                           |  |
| Belo Horizonte                                                                                            | Integral                                                                                                    | Superior                                                                                        |  |
|                                                                                                    |                                                                                                    |                                                                                                 |  |
| Atenção!<br>Antes de realizar sua inscriçã<br>É muito importante verificar<br>Caso tenha dúvida, entre em | ão, verifique atentamente se as informações a<br>r se está realizando a inscrição para o curso qu<br>n contato com a COPEVE antes de efetuar sua i<br>do Edital | ima estão corretas.<br>e realmente deseja e na forma que representa sua realidade.<br>nscrição. |  |

- Deverão ser preenchidos todos os dados pessoais **do candidato** 

| CPF do Candidato                  | Você deve utilizar o CPF do candidato. Nã<br>Caso o candidato não possua CPF, será n<br>Este Processo Seletivo só permite uma in | io utilize o CPF de outra pessoa.<br>ecessário providenciá-lo para realizar a inscrição.<br>scrição por CPF. |                               |
|-----------------------------------|----------------------------------------------------------------------------------------------------|----------------------------------------------------------------------------------------------------|-------------------------------|
| Nome completo do Candidato        |                                                                                                    |                                                                                                    |                               |
| Data de Nascimento do Candidato   | Sexo do Candidato                                                                                                    | Estado Civil do Candidato                                                                                    | Etnia do Candidato            |
| Nome completo da Mãe do Candidato |                                                                                                    | Nome completo do Pai do Candidato                                                                            |                               |
| Nacionalidade do Candidato        | País de Nascimento                                                                                                    | Estado de Nascimento                                                                                         | Cidade de Nascimento          |
| Número de Identidade do Candidato | Órgão de Emissão da Identidade                                                                                                   | Estado de Emissão da Identidade 🗸 🗸                                                                          | Data de Emissão da Identidade |

| CEP<br>Caso não saiba seu CEP, consulte aqui                                                                                                    |                                    |             |
|----------------------------------------------------------------------------------------------------|------------------------------------|-------------|
| Logradouro                                                                                                    | Número                             | Complemento |
| Bairro                                                                                                    | Cidade                             | Estado<br>~ |
| S Contato                                                                                                    |                                    |             |
| Atenção!<br>Informe um e-mail válido. Ele poderá ser utilizado como meio de comunicação entre a CC<br>Informe um telefone celular válido. Ele poderá ser utilizado para o envio de mensagens el | PEVE e o candidato .<br>etrônicas. |             |
| Email                                                                                                    | Confirmar E-mail                   |             |
| Telefone Celular                                                                                                    | Telefone Fixo                      |             |

- A opção "Desejo fazer opção pelo uso do Nome Social, pois meu nome não reflete minha identidade de gênero" (tela abaixo) deve ser assinalada somente se o candidato quiser fazer uso de nome social. Caso contrário, bastará <u>não</u> assinalar a referida opção. Nome social não se trata de apelido.

- Ao final, bastará clicar no botão "Efetuar Inscrição"

| A Procedência / Escolaridade                                                                                                    |                |   |                       |   |
|----------------------------------------------------------------------------------------------------|----------------|---|-----------------------|---|
| Escolaridade do Candidato no momento da inscrição                                                                                                    |                |   |                       |   |
|                                                                                                    |                |   |                       | ~ |
| Curso informe o nome do curso de graduação                                                                                                    |                |   |                       |   |
| Nome da Escola                                                                                                    | Tipo da Escola |   | Localização da Escola |   |
|                                                                                                    |                | ~ |                       | ~ |
| ో Vome Social                                                                                                    |                |   |                       |   |
| Atenção!                                                                                                    |                |   |                       |   |
| O Nome Social é a designação pela qual a pessoa travesti ou transexual se identifica e é socialmente reconhecida.<br>O nome social deve ser utilizado nos casos em que o nome civil não reflete sua identidade de gênero. |                |   |                       |   |
| Desejo fazer opção pelo uso do Nome Social, pois meu nome civil não reflete minha identidade de gênero.                                                                                                    |                |   |                       |   |
|                                                                                                    |                |   |                       |   |

- Ao clicar em "Efetuar Inscrição" aparecerão todos os dados preenchidos (o candidato deve conferi-los), a possibilidade de retificá-los, assim como a opção para anexar e submeter os documentos necessários listados no Edital, se for o caso.

| CEFET-MG<br>Coordenação de Processos Seletivos                                                                                 |                                                                                                    | CEFET-MG                                                                                                    |
|----------------------------------------------------------------------------------------------------|----------------------------------------------------------------------------------------------------|----------------------------------------------------------------------------------------------------|
| Processo Seletivo Superior - Reingress                                                                                         | 0 2023.1                                                                                                   | Sair da Área do Candidato 🕩                                                                                                    |
| Atenção!<br>Verifique os dados da sua inscrição e confira se estão co<br>Lembre-se: o campus, curso, forma e modalidade a sere | rretos. Caso seja necessário, será possível editá-los<br>m considerados para a inscrição, serão os que con | até o término do período de inscrições (21/11/2022 às 23h59)<br>starem no dia do fechamento do período de inscrição.                                                 |
| Dados da Inscrição<br>CPF                                                                                                    | <b>√</b> E<br>Número da l                                                                                  | Submissão de Documentos para<br>Inscrição                                                                                                    |
| Nome                                                                                                    |                                                                                                    | Atenção! Você deve Submeter os Documentos<br>para Inscrição, verifique no Edital a<br>documentação necessária e acesse o<br>Formulário para Submissão de Documentos. |
| Data de Nascimento Sexo                                                                                                    | Estado Civil Etnia                                                                                         | O Formulário para Submissão de Documentos<br>está disponível até 21/11/2022 às 23h59.                                                                                |
| Nome da Mae<br>Nacionalidade                                                                                                   | Nome do Pai<br>Naturalidade                                                                                | Enviar Documentos para Inscrição                                                                                                    |
| Número da Identidade Órgão/UF Emis                                                                                             | são Data Emissão                                                                                           | Uso de Nome Social                                                                                                    |
|                                                                                                    |                                                                                                    | O Nome Social deve ser utilizado para possoa                                                                                                    |

#### 

Para acompanhar sua inscrição, o candidato deve acessar a página do processo seletivo para o qual se inscreveu no site da COPEVE|CEFET-MG(<u>www.processoseletivo.cefetmg.br</u>)e clicar em "Realizar/Acompanhar Inscrição (Área do candidato)". A senha de acesso do gov.br é necessária para acompanhar a inscrição.

#### LEMBRETES:

Leia todo o conteúdo do edital

É responsabilidade do candidato acompanhar as publicações/notícias efetuadas na página oficial do Processo Seletivo em www.processoseletivo.cefetmg.br

A COPEVE | CEFET-MG está à disposição para sanar eventuais dúvidas:

#### copeve@cefetmg.br

(31) 3319-7171 ou 3319-7170